## Vejledning til BPA-hjælpere til underskrift på fraværsmelding

Når du har kontaktet din arbejdsleder/arbejdsgiver om fravær, er den videre proces i din fraværsmelding, at du via digital post bliver inviteret til at gennemgå/godkende og "underskrive" din fraværsmelding

Herunder kan du se, hvordan du skriver under på fraværsmeldingen.

Når din arbejdsgiver/arbejdsleder har indsendt en fraværsmelding på dig, bliver du inviteret via Digital Post til at underskrive et digitalt selvbetjeningsforløb. Invitationen ser ud som følger:

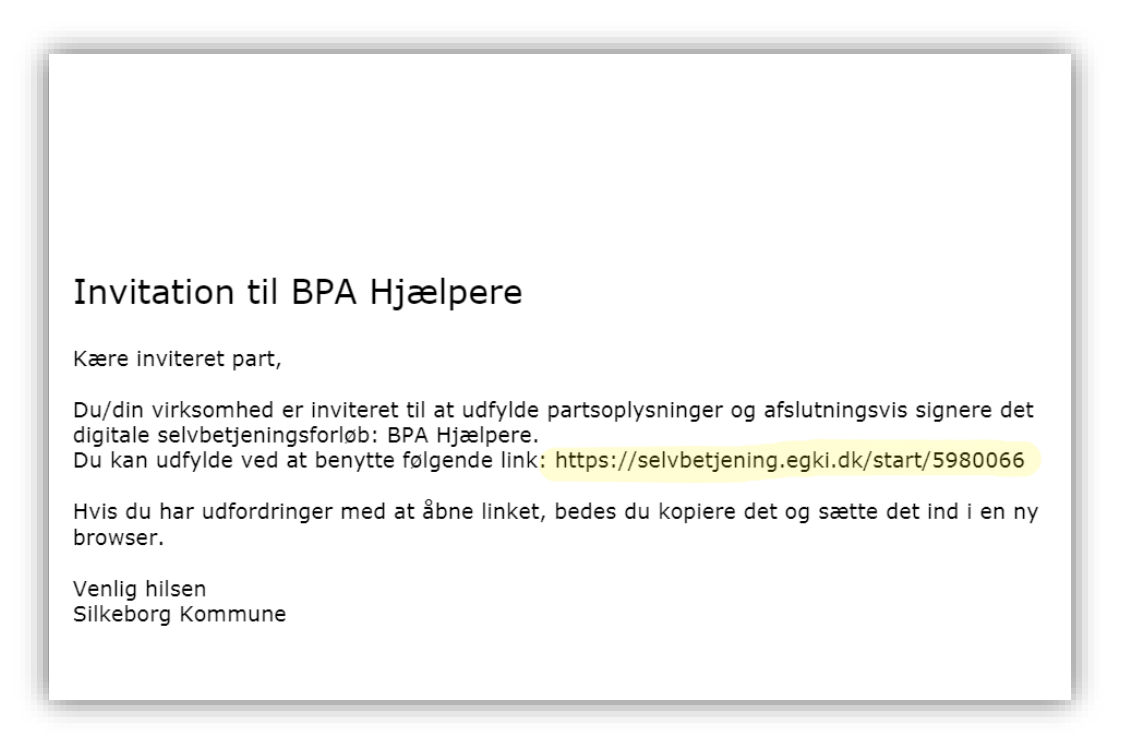

Du skal trykke på linket, som er markeret med gul herover. Du bliver dirigeret direkte ind til løsningen.

Nu kommer du ind til en oversigt, hvor du skal gennemgå/tjekke om de oplysninger din arbejdsleder/arbejdsgiver har skrevet om dit fravær er korrekte.

| EG Selvbetjening Matyat | Regler og vilkår Datasikkerhed Kontakt 🖉 Parter i dette forløb - Log ud                                           | • |
|-------------------------|----------------------------------------------------------------------------------------------------|---|
|                         | 8 96 - BPA Himbore                                                                                                |   |
| § 96 - 189A Hijeripere  | 3 00 - Di Arijacipere                                                                                             |   |
| Resumtside              | Denne side utfyldes af anden part                                                                                 |   |
| Underskriv med NemID    | Praktisk information                                                                                              |   |
| Kettering               | Fraversmelding skal senest indsendes/gockendes 10 dage effer 1. Inaversidag ved åbentstående fraver.              |   |
|                         | Såhom fravabret er kontere end 10 dage indsendes/godkendes fravabrsmeldingen umiddelbart efter skate fravabrsdag. |   |
|                         | Fraværsmelding                                                                                                    |   |
|                         | Information om hjælper                                                                                            |   |
|                         | Navn på hjælper '                                                                                                 |   |
|                         | test                                                                                                    |   |
|                         | Soling *                                                                                                    |   |
|                         | Not                                                                                                    |   |
|                         | Tjenesterummer '                                                                                                  |   |
|                         | lest                                                                                                    |   |
|                         | Information om arbejdsgiver                                                                                       |   |
|                         | New of education of                                                                                               |   |

Såfremt oplysningerne er korrekte, skal du trykke "næste" nederst til højre.

Hvis der er uoverensstemmelser, skal du kontakte din arbejdsleder/arbejdsgiver.

Herefter møder du en resuméside, som i princippet indeholder de samme informationer. Nederst på siden skal du dog bekræfte de informationer der er angivet.

| Du skal sætte et kryds<br>i firkanten, som vist her<br>til højre. | https://silkeborg.dk/Kommunen/Om-hjemmesiden/Databeskyttelse<br>Kommunens databeskyttelsesrådgiver<br>Du kan kontakte databeskyttelsesrådgiveren om dine rettigheder i henhold til databeskyttelseslovgivningen.<br>Du har ret til at klage til Datatilsynet over Kommunens behandling af dine personlige oplysninger.<br>På Datatilsynet dk kan du læse mere om databeskyttelsesrådgiverens rolle.<br>Kommunen registrering og videregivelse af oplysninger<br>Kommunen registrerer de modtagne oplysninger og videregiver oplysningerne til andre offentlige myndigheder, private v<br>m.fl., der har lovmæssigt krav på oplysningerne giler samarbejder med kommunen.<br>Kommunen sletter oplysningerne når opbevaringspilgten udløber og et eventuelt arkiveringskrav er opfyldt. Når oplysnin<br>arkiveret eller slettet, har Kommunen ikke længere adgang til dem.<br>Du har ret til at vide, hvilke oplysninger Kommunen har om dig, og du kan kræve forkerte oplysninger rettet eller slettet. |
|-------------------------------------------------------------------|----------------------------------------------------------------------------------------------------|
|                                                                   | Bekræftelse                                                                                                    |

Så skal du trykke "Næste" nederst til højre, og du kommer over til den digitale signering, hvor du skriver under med Nem ID/Mit ID. Når dette er gjort, får du en kvittering for underskriften, og du kan herefter lukke vinduerne.

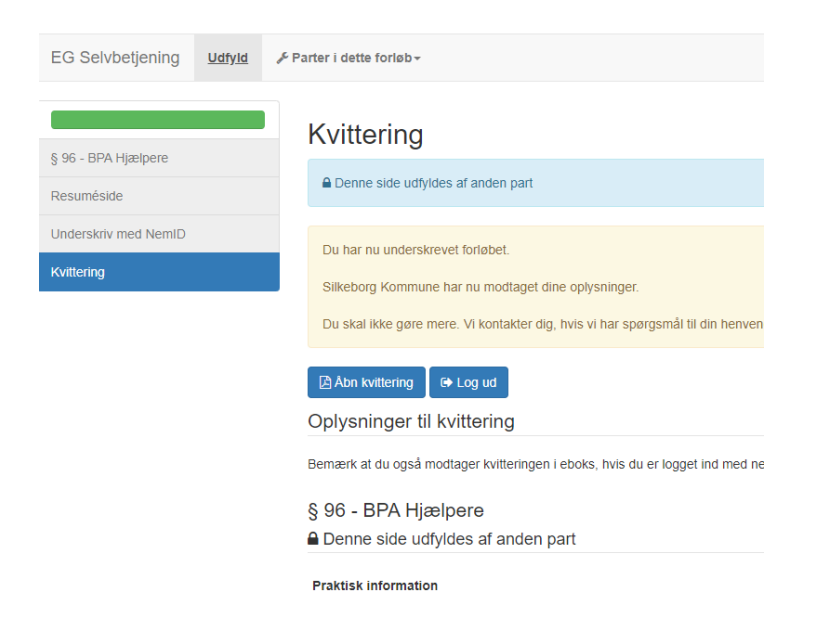